- 1. Pokud ještě nemáte účet v iDokladu, založte si ho.
- 2. V nastavení iDokladu otevřete kartu EET.
  - Na záložce **Režim EET** vyplňte, zde evidujete v běžném nebo zjednodušeném režimu.
  - **Vyplňte své DIČ** ve formátu CZ123456789.

|                                                                                                    |                                                                                                    |                                                                                                    |                                                                                 |                                              |                           |                |           | <u>CÍGLER SOFTWARE, a.s.</u> ✓ |     |        |     |
|----------------------------------------------------------------------------------------------------|----------------------------------------------------------------------------------------------------|----------------------------------------------------------------------------------------------------|---------------------------------------------------------------------------------|----------------------------------------------|---------------------------|----------------|-----------|--------------------------------|-----|--------|-----|
| <u>ہ</u>                                                                                              | Adresář                                                                                                    | Prodej                                                                                                    | Nákup                                                                           | Ceník/Sklad                                  | d Fina                    | nce +          |           |                                | £Ĝ} | ?      | Ø   |
| Firma                                                                                                 | Uživatel                                                                                                    | Logo a podp                                                                                                   | ois Proc                                                                        | lej Nákup                                    | Banka                     | Pokladna       | E-maily   | Aplikace                       | EET | Impo   | ort |
| Elektronick<br>Elektronick<br>kdy jsou úc<br>Podle Záko<br>tržby, které<br>stravenkou<br>zahrnují při | ická evider<br>á evidence tr:<br>Jaje o transak<br>na o evidenc<br>; jsou hrazeny<br>nebo jiným o<br>íjem z podnik | nce tržeb<br>žeb (EET) je zpi<br>cích odesílány<br>i tržeb č. 112/2<br>v hotovosti, p<br>obdobným způ<br>ání. | ůsob evidenc<br>na finanční s<br>016 Sb. podl<br>latební karto<br>sobem, jestli | e tržeb,<br>správu.<br>éhají EET<br>u,<br>že |                           |                | 2         |                                |     |        |     |
| Režim EET                                                                                             | Pokladr                                                                                                    | ní prodejní zařiz                                                                                             | ení Pro                                                                         | ovozovny Ce                                  | rtifikáty                 | Seznam komunil | ace s EET |                                |     |        |     |
| Režim EET:                                                                                            | Bežný re                                                                                                    | ežim                                                                                                    | ~ (                                                                             | D                                            |                           |                |           |                                |     |        |     |
| DIČ:                                                                                                  | CZ2556                                                                                                    | 8736                                                                                                    |                                                                                 |                                              |                           |                |           |                                |     |        |     |
|                                                                                                    |                                                                                                    |                                                                                                    |                                                                                 |                                              |                           |                |           |                                |     | Uložit |     |
| Nastavte si                                                                                           | režim EET jedr                                                                                                    | ioduše pomocí i                                                                                               | našeho průvo                                                                    | dce: Nové                                    | pokladní prod<br>zařízení | dejní          |           |                                |     |        |     |

- 3. Poté přejděte na záložku **Pokladní prodejní zařízení** a zvolte Vybrat nová.
  - V dialogovém okně vyberte typ Externí pokladní zařízení.
  - V poli Pokladna zvolte, jestli se jedná o hlavní nebo vedlejší pokladnu.
  - Vyplňte pole Popis a Označení pro identifikaci.

| růvodce nastavením   | režimu EET u pokladního   | zařízení | ×     | <       | <          |
|----------------------|---------------------------|----------|-------|---------|------------|
| Pokladní prodejní za | ïzení                     |          |       | vozovna | Certifikát |
| Тур:                 | Externí pokladní zařízení | ~        |       | Pro     |            |
| Pokladna:            | Hlavní pokladna           | ~        |       |         |            |
| Popis:               | Hlavní pokladna           |          |       |         |            |
| Označení:            | POK01                     |          |       |         |            |
|                      |                           | Pokra    | čovat |         |            |
|                      |                           |          |       |         |            |
|                      |                           |          |       |         |            |
|                      |                           |          |       |         |            |

- 4. Otevřete si záložku **Provozovna** a vyberte některou ze stávajících nebo založte novou.
  - Vyplňte pole Popis a Označení pro identifikaci.
  - Uveďte adresu provozovny.

| <          | Průvodce nastavením i | režimu EET u pokladního zařízení | × | <          |
|------------|-----------------------|----------------------------------|---|------------|
| í zařizení | Provozovna            |                                  |   | Certifikát |
| prodejn    | Provozovna:           | iStyle 🗸                         |   |            |
| okladní    | Popis:                | iStyle                           |   |            |
| ٩.         | Označení:             | 1                                |   |            |
|            | Ulice:                | Minská                           |   |            |
|            | PSČ:                  | 60200 Město: Brno                |   |            |
|            | Stát:                 | Česká republika 🗸                |   |            |
|            | Zpět                  | Pokračovat                       |   |            |

 V posledním kroku vložte svůj EET certifikát. Může to být ten stejný, který už používáte v Profi Účtence. Zadejte heslo k certifikátu a stiskněte tlačítko Uložit.

| <          | <       | Průvodce nastavením režimu EET u pokladního zařízení × |
|------------|---------|--------------------------------------------------------|
| í zařizení | vozovna | Nastavení certifikátu                                  |
| prodejn    | Pro     | Certifikát: * Přidat nový certifikát 🗸                 |
| Pokladní   |         | Vybrat certifikát                                      |
|            |         | Heslo: Zadejte heslo                                   |
|            |         | Zpět Uložit                                            |
|            |         |                                                        |
|            |         |                                                        |
|            |         |                                                        |

6. Ze seznamu pokladních zařízení vyberte, které chcete spárovat s Profi Účtenkou. V pravé části klikněte na tlačítko **Upravit.** 

| Pi                                                                                            | Doklad                                                                                                    | účetnictví v cloud                                                                                                    | du                                                                                            |                      |         |            |                | CÍGLER SOF | TWARE, a.s. 🗸 | -           |
|-----------------------------------------------------------------------------------------------|----------------------------------------------------------------------------------------------------|----------------------------------------------------------------------------------------------------|-----------------------------------------------------------------------------------------------|----------------------|---------|------------|----------------|------------|---------------|-------------|
| ⋒                                                                                             | Adresář                                                                                                    | Prodej N                                                                                                    | ákup 🕴 C                                                                                      | eník/Sklad           | Fina    | nce +      |                |            | (‡            | ? ∽         |
| Firma                                                                                         | Uživatel                                                                                                    | Logo a podpis                                                                                                    | Prodej                                                                                        | Nákup                | Banka   | Pokladna   | E-maily        | Aplikace   | EET           | Import      |
| Elektron<br>Elektron<br>kdy jsou<br>Podle Zá<br>tržby, kt<br>stravenk<br>zahrnují<br>Režim EE | ická evide<br>ická evidence t<br>údaje o transa<br>ikona o eviden<br>eré jsou hrazer<br>ou nebo jiným<br>příjem z podni | rržeb (EET) je způsob<br>krčich odesílány na fi<br>ci tržeb č. 112/2016<br>iy v hotovosti, platek<br>obdobným způsobe<br>kání.<br>Iní prodejní zařízení | evidence tržet<br>nanční správu.<br>Sb. podléhají E<br>oní kartou,<br>m. jestliže<br>Provozov | o,<br>ET<br>/ny Cert | ifikáty | Seznam kom | nunikace s EET |            |               |             |
|                                                                                               | značení 🛧                                                                                                    | Тур                                                                                                    |                                                                                               | Popis                |         |            | Provozovna     | c          | Certifikát    |             |
| 1                                                                                             |                                                                                                    | Externí po                                                                                                    | okladní zařízení                                                                              | s.                   |         |            | iStyle         | 1          | 217056465.p   | 12          |
| 12                                                                                            | 2                                                                                                    | Externí po                                                                                                    | okladní zařízení                                                                              | Hlavní po            | okladna |            | iStyle         |            | Test EET Up   | ravit Smaza |
| 12                                                                                            | 23                                                                                                    | Externí po                                                                                                    | okladní zařízení                                                                              | Hlavní po            | okladna |            | iStyle         | 1          | 217056465.p   | 12          |
| 12                                                                                            | 23123                                                                                                    | Externí po                                                                                                    | okladní zařízení                                                                              | Hlavní po            | okladna |            | iStyle         | E          | ET_CA1_Play   | round-C     |
| 12                                                                                            | 234                                                                                                    | Externí po                                                                                                    | okladní zařízení                                                                              | Hlavní po            | okladna |            | iStyle         | 1          | 217056465.p   | 12          |
| 12                                                                                            | 23456                                                                                                    | Externí po                                                                                                    | okladní zařízení                                                                              | Hlavní po            | okladna |            | iStyle         | E          | ET_CA1_Playe  | jround-C    |

7. V dialogovém oknu klikněte na Generovat PIN.

| Pokladní prodej | ní zařizení               | >      |
|-----------------|---------------------------|--------|
| Тур:            | Externí pokladní zařízení | ~      |
| Pokladna:       | Hlavní pokladna           | ~      |
| Popis:          | -                         |        |
| Označení:       | 1                         |        |
| Provozovna:     | iStyle                    | ~      |
| Certifikát:     | 1217056465.p12            | ~      |
| Kód PIN:        | Generovat PIN             |        |
|                 |                           | Jložit |

Nyní spusťte aplikaci Profi Účtenka.

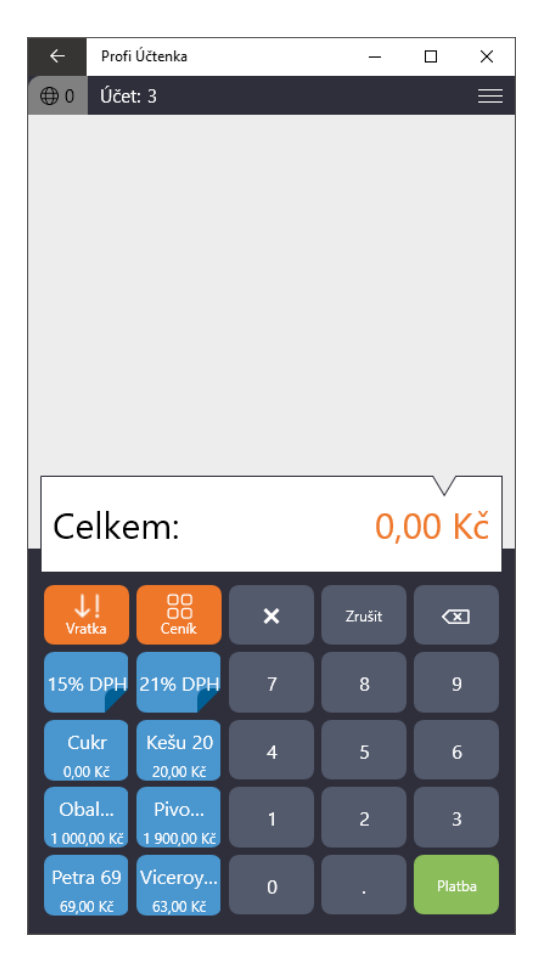

V pravém horním rohu si otevřete Nastavení.

- Vyberte záložku iDoklad.
- Do pole PIN přepište PIN, který vám vygeneroval iDoklad. V kódu rozlišujte velká a malá písmena.
- Klikněte na tlačítko **Spárovat.**
- Na přepínači nastavte polohu **Odeslat do iDokladu.** Od této chvíle se vaše doklady z Profi Účtenky automaticky zálohují do iDokladu.

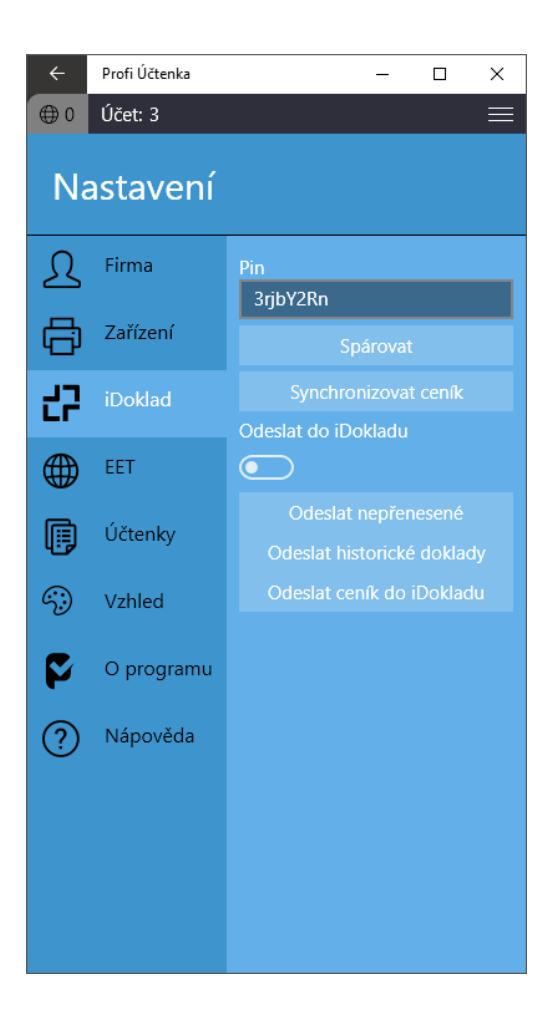